## 1. On Skyward go to *Teacher Access*

| •                                                           | Skyward Educator Access Plus - Google Chrome                                                      |  |  |  |                       |  |  |
|-------------------------------------------------------------|---------------------------------------------------------------------------------------------------|--|--|--|-----------------------|--|--|
|                                                             | Secure   https://www2.saas.wa-k12.net/scripts/cgiip.exe/WService=wauburns71/sepcls06.w            |  |  |  |                       |  |  |
| AUBURN SENIOR HIGH SCHOOL Jeffry Gerdner Account Preference |                                                                                                   |  |  |  | Preferences Exit ?    |  |  |
|                                                             | Home Teacher Access Administrator Access                                                          |  |  |  | My Print Queue < Back |  |  |
| <u> </u>                                                    | My Gradebook - MG<br>My Students - MS<br><mark>My Classes - MC</mark><br>My Lesson Scheduler - ML |  |  |  | 20105                 |  |  |
|                                                             | Post Daily Attendance - DA<br>My Students With Disabilities - SD                                  |  |  |  | 5                     |  |  |

## 2. Left Click My Classes

| 😪 Skyward Educator Access Plus - Google Chrome                                       |  |                                     |                           |              |                       |                     |           |
|--------------------------------------------------------------------------------------|--|-------------------------------------|---------------------------|--------------|-----------------------|---------------------|-----------|
| Secure https://www2.saas.wa-k12.net/scripts/cgiip.exe/WService=wauburns71/sepcls06.w |  |                                     |                           |              |                       |                     |           |
| Class Options  My Gradebook  Attendance  Discipline                                  |  | Class Roster for ART110/04 CERAMICS |                           |              |                       |                     |           |
| Message Center  Report Card Posting  Cucational Milestones                           |  | Last Name †<br>ALVAREZ-VALDOVINOS   | First Middle              | Grade Alerts | Student<br>Indicators | line <u>Test So</u> | ores<br>5 |
| Test Scores     Reports                                                              |  | BARROWS                             | DUSTIN WILLIAM            | 12           |                       | 1                   | 23<br>18  |
| Lesson Scheduler     Online Assignment Templates                                     |  | BRADFORD                            | ANTHONY JAMES             | 10           | π                     | -                   | 7         |
| Custom Forms                                                                         |  | BURNS<br>CARDENAS                   | CALVIN JOSEPH<br>CITHLALI | 12           |                       |                     | 16<br>18  |

3. Left Click the student you are working with − For our example, we'll pick the first student, **D.** Alvarez-Valdovinos, who happens to be a student with zero discipline ☺

| AUBURN SENIOR HIGH SCHOOL<br>ART110/04 Prd:4 CERAMICS                                                                                                  |                                                                        |                                                                                                    |                                                                                              |         |  |  |
|----------------------------------------------------------------------------------------------------|------------------------------------------------------------------------|----------------------------------------------------------------------------------------------------|----------------------------------------------------------------------------------------------|---------|--|--|
| Home Teacher Access                                                                                                    | Administrator Access                                                   |                                                                                                    |                                                                                              |         |  |  |
| Profile                                                                                                    | ✓ ■ ► Profile                                                          |                                                                                                    |                                                                                              |         |  |  |
| 🖻 😋 Student Info                                                                                                    | ALVAREZ-VAL                                                            | DOVINOS, DORISEL                                                                                                    | Gr                                                                                           | ade: 11 |  |  |
| Profile     Class Summary     Attendance (0)     Schedule     Add/Drops (0)     Entry/Withdrawal     Emergency Contacts                                |                                                                        | 5628 AUBURN WAY S<br>AUBURN, WA 98092<br>Primary Guardian:<br>SALVADOR ALVAREZ-OROZCO<br>(253) 486-6496                                                                                      | Alert Info:                                                                                  |         |  |  |
| NCLB     NCLB     Academic History     Graduation Requireme     Educational Milestone     Test Scores (5)     Family Access History     Activities (0) | Second Pho<br>School Emai<br>Student Acc<br>s Studen<br>Interna<br>Sta | ne:<br>il: <u>ALVARDOR000@auburnsd.org</u><br>ess Login: <b>alvardor000</b><br>t Id: <b>0636757</b> Birthday: (<br>il Id: <b>230425</b> Age: 1<br>atus: <b>Active</b> Locker:<br>Other Name: | Third Phone:<br>Home Email:<br>Student Access Password: ************************************ | ***     |  |  |
| - Qustom Forms                                                                                                    |                                                                        | School In                                                                                                    | formation                                                                                    |         |  |  |

## 4. Left Click the "Add" button

| AUBURN SENIC<br>SKYWARD ART110/04 Prd:4 CER                                                                                                    | OR HIGH SCHOOL<br>RAMICS                                                                                                    | Jeffry Gar |
|----------------------------------------------------------------------------------------------------|----------------------------------------------------------------------------------------------------|------------|
| Home Teacher Access Administ                                                                                                    | strator Access                                                                                                    |            |
| < 🖬 🕨 Discipline Info                                                                                                    |                                                                                                    |            |
| Student Info     Profile     Class Summary     Attendance (0)     Schedule     Add/Drops (0)     Entry/Withdrawal     Emergency Contacts     Discipline (0)     NCLB     Academic History     Graduation Requirements     Educational Milestones     Test Scores (5)     Family Access History     Activities (0)     Custom Forms | ALVAREZ-VALDOVINOS, DORISEL       Grade: 11         View Notes       There are no Discipline Referrals for DORISEL ALVAREZ-VALDOVINOS.         Total Referrals:0       Instant Provide ProvideProvide Provide ProvideProvide Provide Provide Provide ProvideProv | Add        |

- 5. Choose your officer by using the drop down menu. If this is the initial step, you'll more than likely pick yourself as the "officer." (Be sure to refer to our AHS Offense and Actions PROGRESSIVE DISCIPLINE in the AHS Teacher Guide it's under the "Discipline Section").
- 6. Define the behavior by using the next drop down menu
- 7. Choose the Location, Date and Time of Day <u>NOTE:</u> Click the BOX for Parent Notified when required.
- 8. **Fill in comments** of what took place Do NOT add other student names in this box (FERPA).

| ome Teacher Access Administrator Access      |                                                                                                    |
|----------------------------------------------|----------------------------------------------------------------------------------------------------|
| 🚽 🝉 New Discipline Referral                  |                                                                                                    |
| DORISEL ALV                                  | AREZ-VALDOVINOS Grade: 11                                                                                      |
| School:<br>Officer:<br>Offense:<br>Location: | AUBURN SR HIGH SCHOOL                                                                                          |
| Bus:<br>Date of Offense:<br>Time of Offense: | ▼<br>Sep ▼ 15 ▼ ♦ 2017 ♦ Fri, Sep 15 2017<br>5 : 08 FM ▼                                                       |
| Comment:                                     | Student has been reminded to stay in her seat. When she leaves her seat she disrupts others. This is a step 1. |
|                                              |                                                                                                    |
|                                              | Entered: 09/15/17 at 5:08 PM                                                                                   |

- 9. Click the Save Button and you're finished 🙂
- For an Admin Referral, you would pick the correct administrator in the Officer drop down menu.
- For all non-exclusionary actions, the referring teacher will receive an Action Taken email.
- For all Exclusionary actions, all current teachers will receiving an Action Taken email.